## RESERVA DE MATRÍCULA – ALUMNOS REGULARES

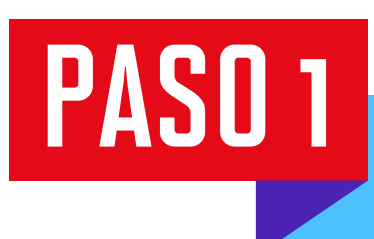

Ingresa a Mi UPC Web con tu usuario y contraseña. Selecciona la opción Trámites > Listado de Trámites > Otros Trámites > Reserva de Matrícula

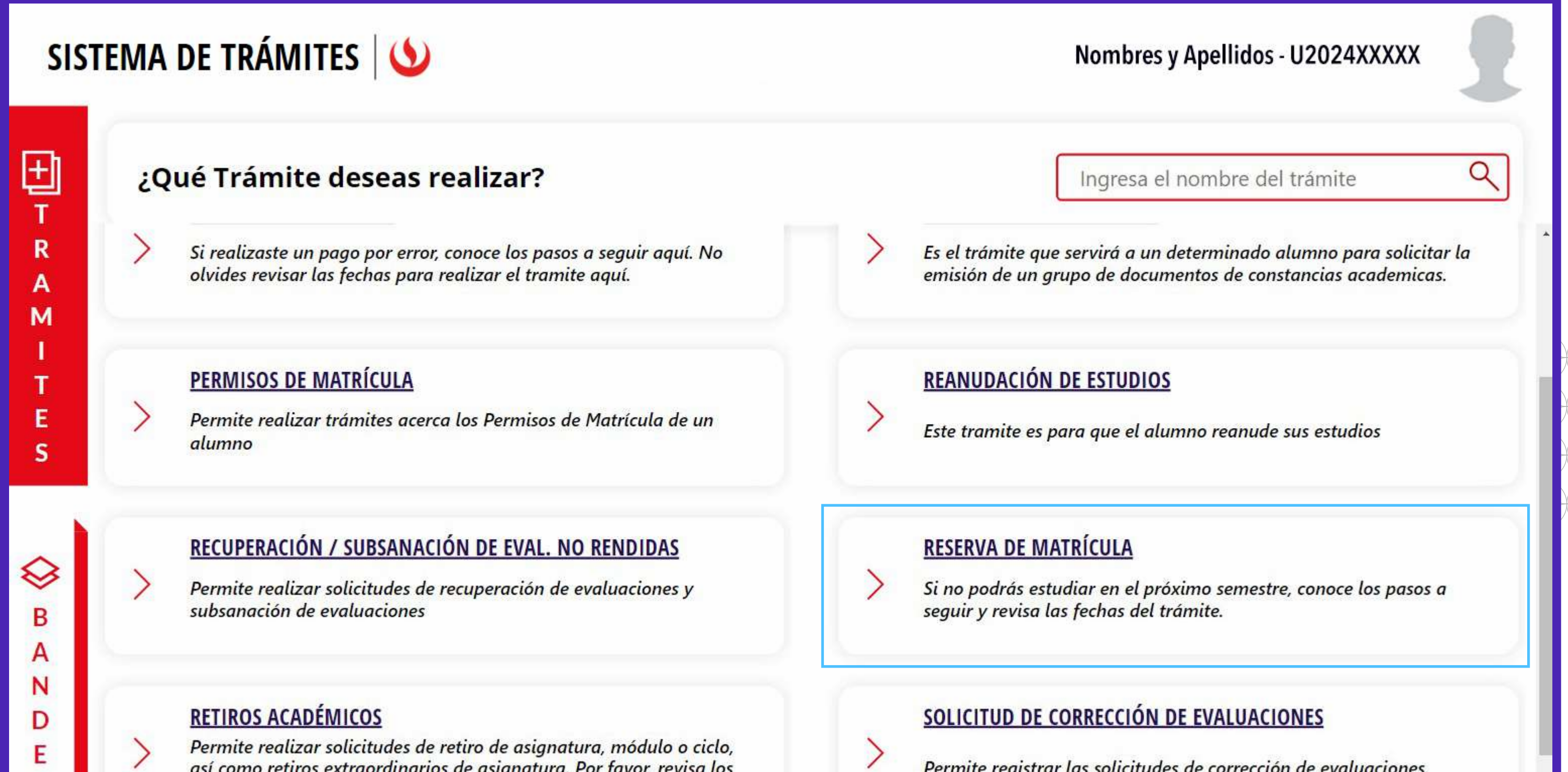

Permite realizar solicitudes de retiro de asignatura, módulo o ciclo, así como retiros extraordinarios de asignatura. Por favor, revisa los tutoriales.

Permite registrar las solicitudes de corrección de evaluaciones.

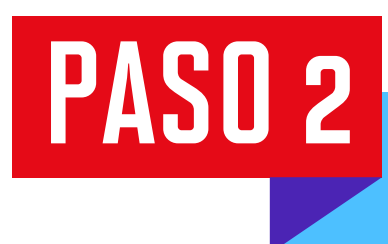

PASO 3

PASO 5

Ε

J

A

Selecciona **Reserva de Matrícula - Regulares** y da clic en **Iniciar trámite**.

| Ξŝ       | SISTEMA DE TRÁMITES                                              | <b>(</b>                                 | Nombres y Apellidos - U2024XXXXX | 1 |
|----------|------------------------------------------------------------------|------------------------------------------|----------------------------------|---|
| <b>☆</b> | TRÁMITES / LISTADO DE TRÁMITES /<br>RESERVA DE MATRICULA         |                                          |                                  |   |
|          | Accesos Rápidos                                                  | RESERVA DE MATRÍCULA - REGULARES         |                                  |   |
|          | <ul> <li>Calendario de Estudios</li> <li>Contacto UPC</li> </ul> | Tiempo máx de atención: 3 días útil (es) | Ver modelo Iniciar trámite       |   |
|          | S Explora UPC                                                    | L                                        |                                  |   |
|          |                                                                  |                                          |                                  |   |

Lee la información importante y da clic en Siguiente.

|  | SISTEMA DE TRÁMITES                                                     |               | Nombres y Apellidos - U2024XXXXX                                                                                                    |  |  |
|--|-------------------------------------------------------------------------|---------------|----------------------------------------------------------------------------------------------------|--|--|
|  | TRÁMITES / LISTADO DE TRÁMITES /<br>RESERVA DE MATRÍCULA -<br>REGULARES | IMPORTANTE    |                                                                                                    |  |  |
|  | INFORMACIÓN DEL ALUMNO                                                  | O Definición: | Trámite que permite a un alumno que deja de estudiar un periodo ordinario reservar su matricula. Cuando decida<br>retornar deberá de realizar su trámite de Habilitación de Reserva |  |  |

| Código de<br>alumno:    | 20201A038                                                   | $\odot$ | Dirigido a:         | Alumnos de Pregrado y Pregrado EPE                                                                                  |  |  |  |
|-------------------------|-------------------------------------------------------------|---------|---------------------|----------------------------------------------------------------------------------------------------|--|--|--|
| Apellidos y<br>Nombres: | Alonso Gonzalez Arbulú                                      | 0       | Tiempor             | El tiempo máximo de respuesta es de 3 días útiles                                                                   |  |  |  |
| Teléfonos:              | 934702622                                                   | 0       | nempo.              |                                                                                                    |  |  |  |
| Periodo:                | 202302                                                      | \$      | Precio del tramite: | S/. 360                                                                                                    |  |  |  |
| Programa:               | UAC_ADNI_SP1 - Administración y<br>Negocios Internacionales |         | Consideraciones y   | Para los alumnos de pregrado y pregrado EPE: Las autorizaciones de reserva de matricula por razones de trabaio o    |  |  |  |
| Correo<br>electrónico:  | U20201A038@upc.edu.pe                                       | Ŭ       | artículos:          | de otra naturaleza debidamente sustentada, podrán otorgarse hasta un máximo de tres años consecutivos o<br>alternos |  |  |  |
|                         |                                                             |         |                     |                                                                                                    |  |  |  |
|                         |                                                             |         |                     |                                                                                                    |  |  |  |
|                         |                                                             |         |                     |                                                                                                    |  |  |  |
|                         |                                                             |         |                     | VOLVER SIGUIENTE                                                                                                    |  |  |  |
|                         |                                                             |         |                     |                                                                                                    |  |  |  |

PASO 4 Selecciona el motivo de tu reserva, añade un sustento y archivo (opcional). Da clic en **Enviar solicitud**.

| SISTEMA DE TRÁMITES                                                     |                                              | Nombres y Apellidos - U2024XXXXX                                                                                         |
|-------------------------------------------------------------------------|----------------------------------------------|----------------------------------------------------------------------------------------------------|
| TRÁMITES / LISTADO DE TRÁMITES /<br>RESERVA DE MATRÍCULA -<br>REGULARES |                                              |                                                                                                    |
| DATOS DE PAGO<br>Modalidad de Pago:                                     | Periodo reserva: 202410<br>Motivo de reserva |                                                                                                    |
| PAGO EN BANCO                                                           | Otros 🗸                                      |                                                                                                    |
| Precio del trámite: S./360                                              | Sustento                                     | Datos adjuntos<br>No hay nada adjunto.                                                                                   |
|                                                                         |                                              | Adjuntar un archivo                                                                                                    |
|                                                                         | (Máximo 500 caracteres)                      | solo se permiten extensiones .jpg .jpeg .doc .docx .xls .bmp .png<br>.txt .pdf. Tamaño 12 megas de los archivos adjuntos |
|                                                                         |                                              |                                                                                                    |
|                                                                         |                                              | CANCELAR ENVIAR SOLICITUD                                                                                                |

Ingresa a **Sistema de trámites > Bandeja** para visualizar el estado del trámite. Si deseas ver los datos de la solicitud, da clic en el ícono del **ojo**.

| SISTEMA DE TRÁMITES 🌜 |                            |                                  |                    |                                                       |                      |          |
|-----------------------|----------------------------|----------------------------------|--------------------|-------------------------------------------------------|----------------------|----------|
| Ð                     | Información Alumno         |                                  | Periodo :          | Programa : Administración y Negoci<br>Internacionales | os Codigo :          | LODD MOR |
| T<br>R<br>A<br>M      | Interfaz de Filtros Estado |                                  | ~                  | Descripción Trámite                                   |                      | <b>~</b> |
|                       | Nro Solicitud              | Descripción Trámite              | Inicio de Atención | Tiempo Máximo                                         | Estado               | Detalles |
| T<br>E<br>S           | N°686                      | RESERVA DE MATRÍCULA - REGULARES | 01/10/2024         | 3 días                                                | PENDIENTE DE<br>PAGO | 0        |
| $\sim$                |                            |                                  |                    |                                                       |                      |          |